## How to register on My GMW

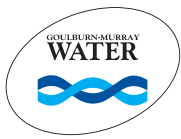

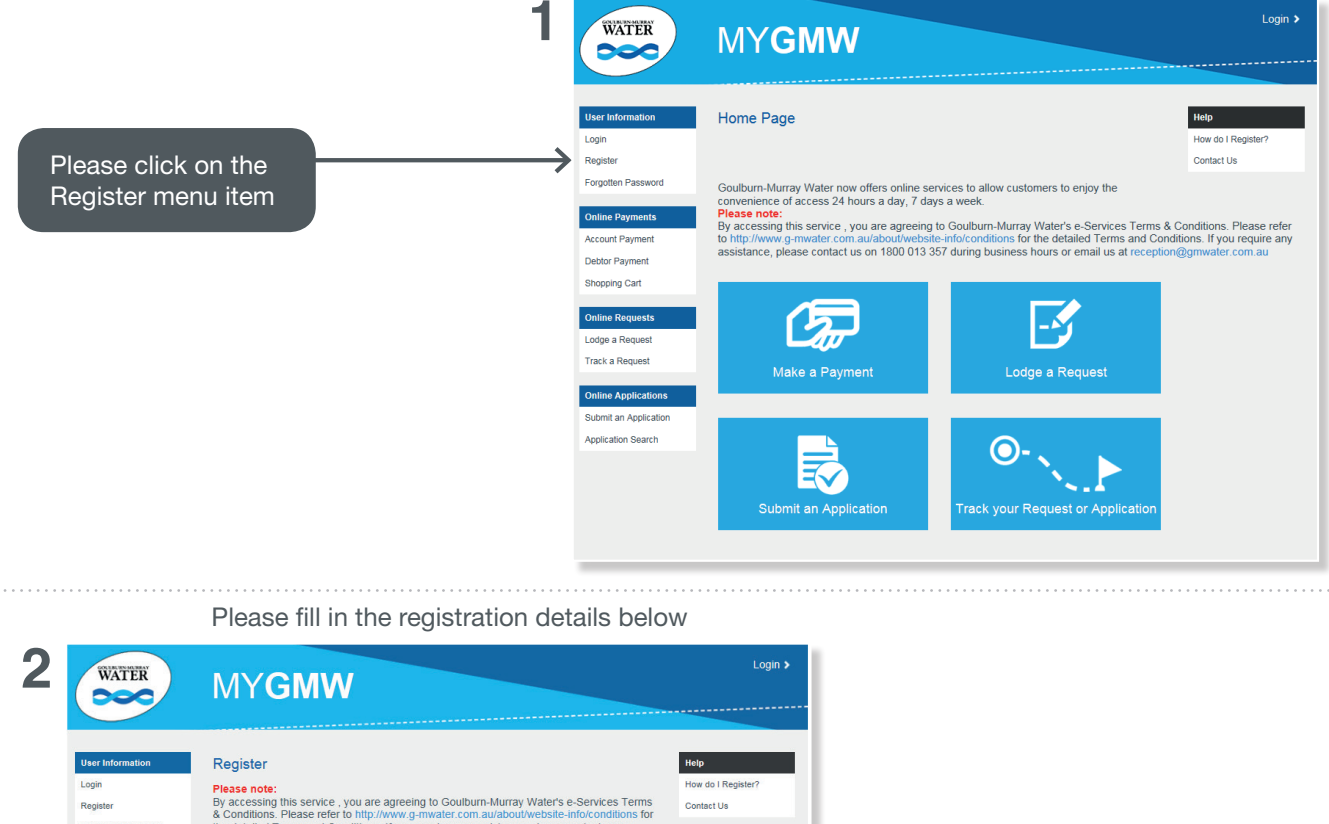

| Register              | & Conditions. Please refer to http://www.g-mwater.com.au/about/website-info/conditions for                                                                           | Contact Us |                                                                |
|-----------------------|----------------------------------------------------------------------------------------------------|------------|----------------------------------------------------------------|
| Forgotten Password    | the detailed Terms and Conditions. If you require any assistance, please contact us on<br>1800 013 357 during business hours or email us at reception@gmwater.com.au |            |                                                                |
| Online Payments       |                                                                                                    |            |                                                                |
| Account Payment       | Title                                                                                                    |            |                                                                |
| Debtor Payment        | Given Names                                                                                                    |            |                                                                |
| Shopping Cart         | Surname*                                                                                                    |            | The email address that you                                     |
| Online Requests       |                                                                                                    |            |                                                                |
| Lodge a Request       | Email Address*                                                                                                    |            | provide will be your login ID                                  |
| Track a Request       | Home Ph (min 1 required)                                                                                                    |            |                                                                |
| Online Applications   | Work Ph (min 1 required)                                                                                                    |            |                                                                |
| Submit an Application | Mobile No (min 1 required)                                                                                                    |            | A minimum of 1 phono                                           |
| Application Search    | Address Detail*                                                                                                    |            |                                                                |
|                       | Locality Name                                                                                                    |            | number is required                                             |
|                       | Postcode                                                                                                    |            |                                                                |
|                       | ⊘I'm a Property Owner                                                                                                    |            | If you're a property owner                                     |
|                       | Account Number                                                                                                    |            | please check this box and<br>enter the account number<br>below |
|                       | R8 N8 3 F F                                                                                                    |            |                                                                |
|                       | Please type the text you see in this image.                                                                                                    |            | Click on the next button to proceed                            |

Your request for registration has been completed. Your login details will be sent to your registered email ID

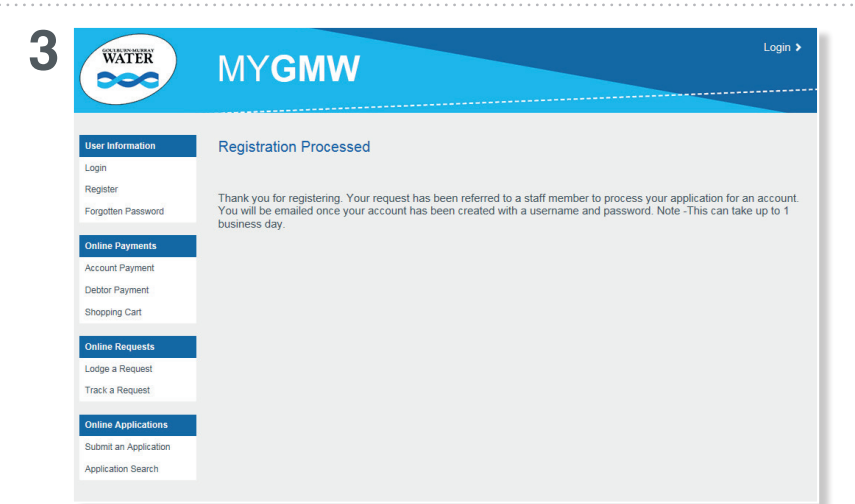